# Instalación y/o Actualización Zunun [Google Play - Play Store]

1. Dirigirse a Google Play o Play Store

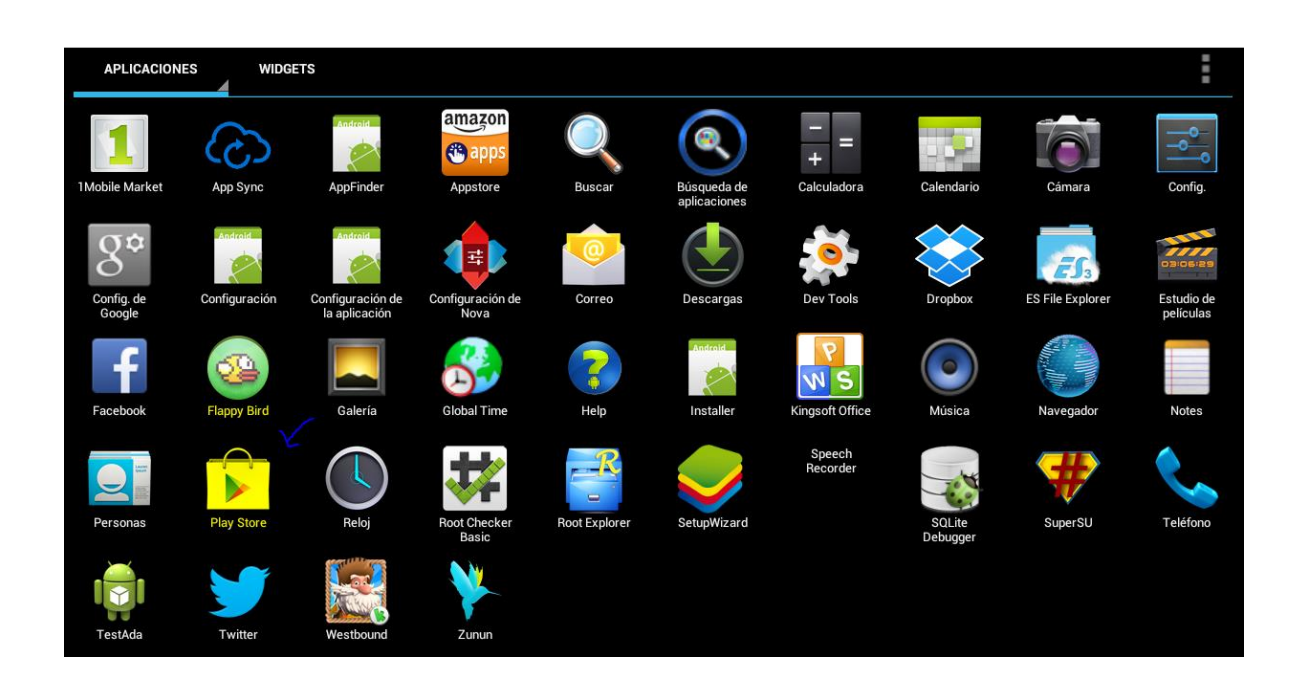

### 2. Buscar Zunun en la barra superior

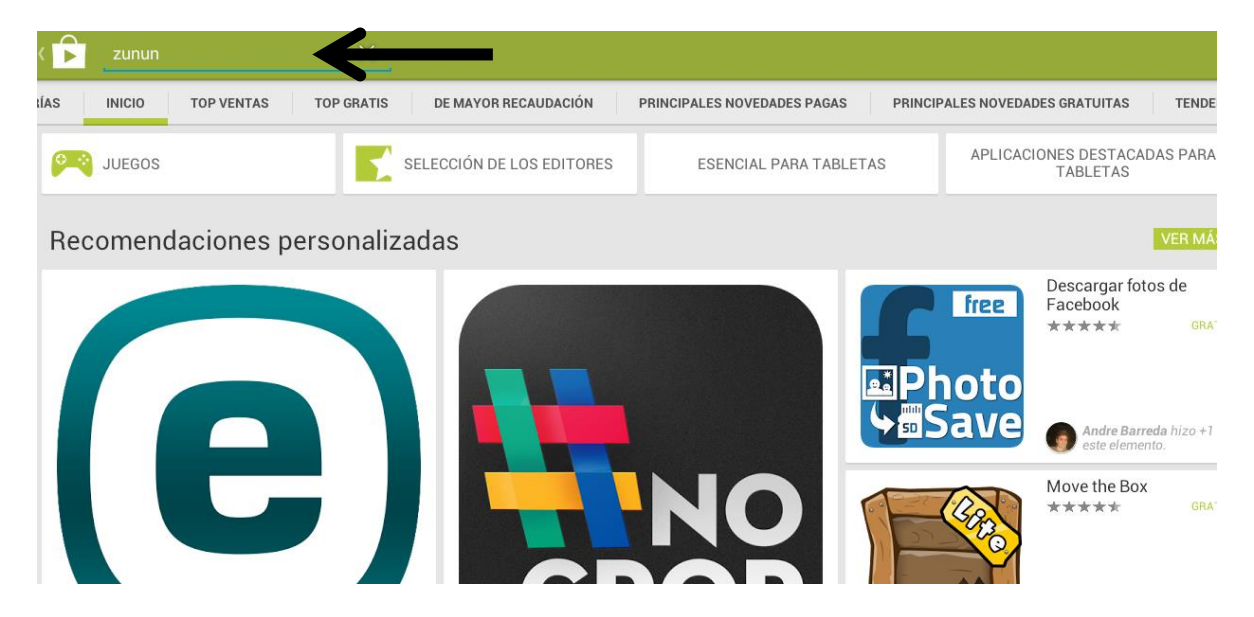

#### 3. Presionar Zunun

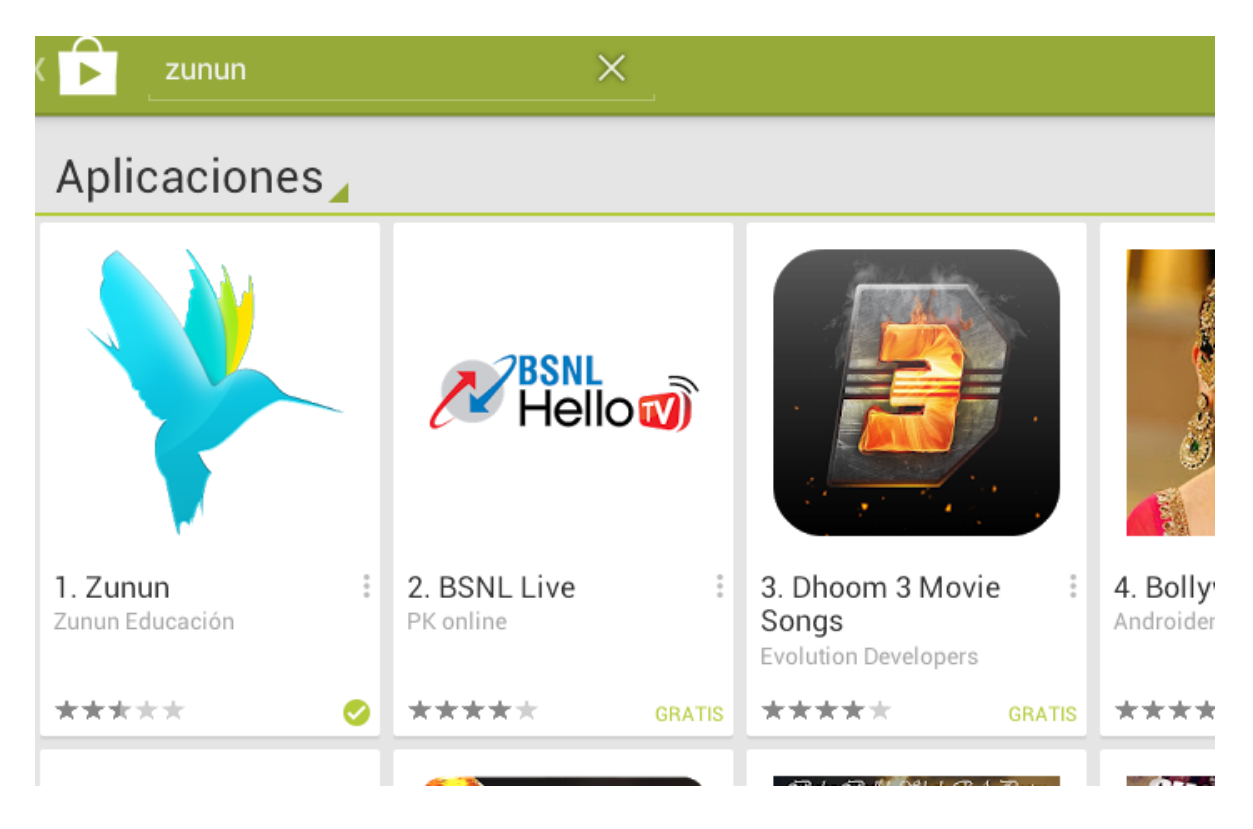

#### 4. Presionar el botón Instalar/Actualizar

| <   Aplicaciones                                 |                                                                                                    | ۹ ، ۲      |                                               |
|--------------------------------------------------|----------------------------------------------------------------------------------------------------|------------|-----------------------------------------------|
| **** 5<br>Más de 10 descar 9,28MB                |                                                                                                    |            | <ul> <li>Instalar o<br/>Actualizar</li> </ul> |
| g +1 4 personas hicieron +1 en esto. Programador | Abner Isaac Tellez Sazo<br>***** 5/20/2014<br>Para vers. anterior<br>Una Maravilla! Esta app es una maravilla!! | 🔟 🧪 Editar |                                               |
| Visitar la página web<br>http://www.zunun.com    | Descripción                                                                                                    |            |                                               |
| Enviar correo<br>info@colegiodelfuturo.com       | Plataforma educativa creada por el Colegio del Futuro                                                           |            |                                               |
|                                                  | Versión 1.0.2                                                                                                   |            |                                               |

## 5. Presionar el botón Aceptar

| Apps |                                                                      |                                         |        |           |                  |
|------|----------------------------------------------------------------------|-----------------------------------------|--------|-----------|------------------|
|      |                                                                      | ZUNUN EDUCACIÓN                         |        |           |                  |
|      |                                                                      | A                                       |        | INSTALL   | Tank I De Anno 1 |
|      |                                                                      | Kernel access to     Photos/Media/Files |        |           |                  |
|      | ★★★★ 10         Aug 12, 201-           10+ downloads         15.52Mi | Camera/Microphone                       |        | n +       |                  |
|      | g 👥 4 people +1'd this.                                              |                                         | ACCEPT |           |                  |
|      | Developer                                                            |                                         |        |           |                  |
|      | Visit webpage<br>http://www.zunun.com                                | Description                             |        | TRANSLATE |                  |
|      | Send email info@colegiodelfuturo.com                                 | Plataforma educativa creada por el      |        |           |                  |
|      | Additional Information                                               | Similar apps                            |        | MORE      |                  |
| Ĵ    |                                                                      |                                         |        | 11:38     | < □ ⊗            |

### 6. Presionar el botón para Abrir la aplicación.

| ( 🕞 Apps                             |                                                       |                                                                        |                   |                                                                                                    |                                                                             | <                                                                                                    | Q,        |       |
|--------------------------------------|-------------------------------------------------------|------------------------------------------------------------------------|-------------------|----------------------------------------------------------------------------------------------------|-----------------------------------------------------------------------------|----------------------------------------------------------------------------------------------------|-----------|-------|
|                                      |                                                       | ZUNUN EDUCACIÓ                                                         | N                 |                                                                                                    |                                                                             |                                                                                                    |           |       |
| ×                                    |                                                       | Vane:                                                                  | <b>•</b>          | ren lann lain 1900                                                                                                    | UNINSTALL                                                                   | OPEN                                                                                                    | zem www.i | -     |
|                                      |                                                       | AVANG<br>Avance on subschar: Schedulana ba majori<br>atomia (Stradita) | E DE TUS MATERIAS | Difection<br>Difection<br>Constraint<br>Constraint<br>Constrai | nd<br>ni<br>name w filmet investige standing<br>for it wet provide standing | 3. 3 y A Ligge Table Services Over Table Version<br>Reset Sint Construction<br>Service Sint Construction<br>Service Sint Constru |           | Today |
|                                      |                                                       | MALE MALE                                                              |                   | 255 0 1<br>0 1<br>- Lease                                                                                                    | ianta and and and and and and and and and an                                | $\odot$                                                                                                    |           |       |
| ★★★★<br>10+ down                     | ★ 10 Aug 12, 2014<br>loads 15.52MB                    |                                                                        |                   |                                                                                                    |                                                                             |                                                                                                    |           |       |
| <mark>g_+1</mark> _4 per             | <b>Q</b> +1 4 people +1'd this.                       | Rate this app                                                          |                   |                                                                                                    |                                                                             |                                                                                                    |           |       |
| Develop                              | per                                                   | $\overrightarrow{\Delta}$                                              | \$                | $\overset{\sim}{\sim}$                                                                                                    | $\Delta$                                                                    | £₹                                                                                                    |           |       |
| Visit http:                          | t webpage<br>://www.zunun.com                         | Description                                                            |                   |                                                                                                    |                                                                             | TRANSLATE                                                                                                    |           |       |
| Send email info@colegiodelfuturo.com | Plataforma educativa creada por el Colegio del Futuro |                                                                        |                   |                                                                                                    |                                                                             |                                                                                                    |           |       |
| Additional Information               |                                                       | Users Also Installed                                                   |                   |                                                                                                    | MORE                                                                        |                                                                                                    |           |       |

# Instalación y/o Actualización Zunun [URL]

- 1. Ingresar al navegador de internet en la tablet
- 2. Escribir la URL: www.zunun.org/apk/Zunun.apk
- 3. Automáticamente, se inicia la descarga.
- 4. Al finalizar la descarga, presionar sobre el archivo que se ha descargado y seleccionar la opción: "Instalar".